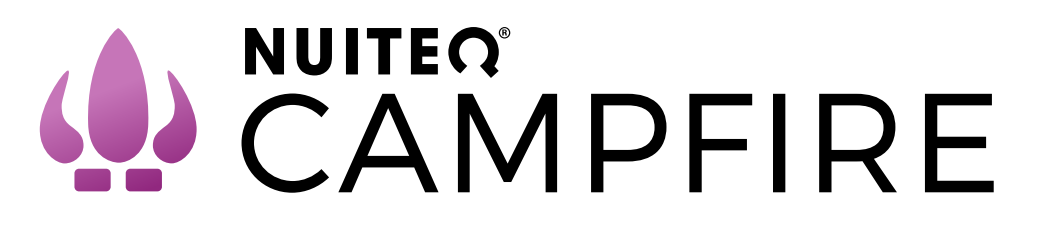

# **Campfire User Manual**

NUITEQ Campfire brings fun to your fingertips, adding value through smarter human interaction. With 30+ customizable apps, it strengthens emotional connections to your brand. Engage audiences with interactive games, attract visitors at events, and entertain kids in public spaces.

#### Navigating Campfire

- Once launched, the Campfire application provides users with many engaging, interactive activities set on a "spindle." To access the categories of apps, swipe left or right on the screen.
- At the bottom corners is the main menu navigation, or "Corner Q" (1). Tapping the Q will open menu options including:

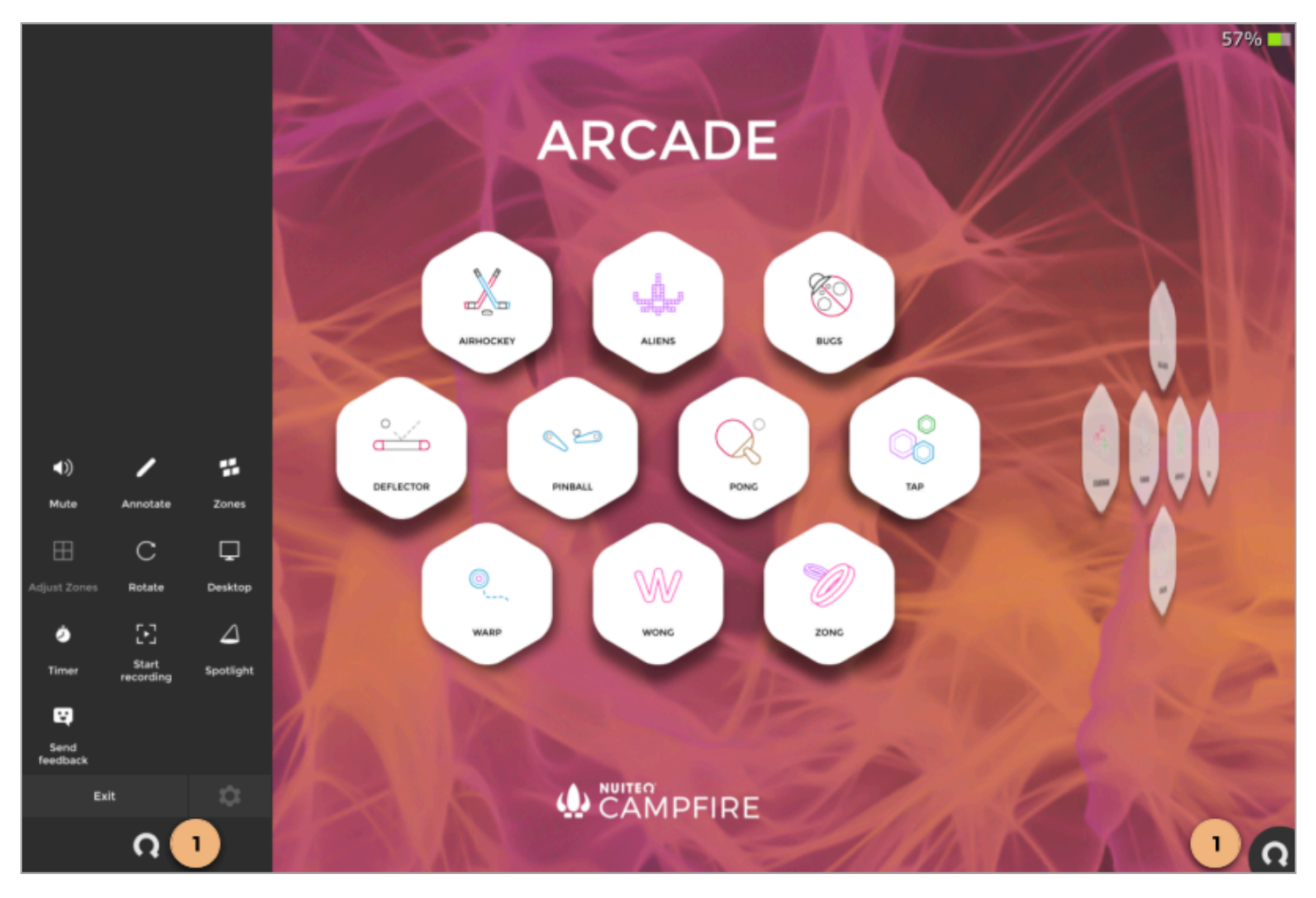

- Mute: Disable the sound.
- Annotate: Add annotations to the display.

- **Zones**: Change the layout of the display for multiple configurations. See the "Zones" section for more information.
  - **Adjust Zones**: Resize the Zone configurations.
- Rotate: Rotate the position of the display.
- **Desktop**: Return to the desktop of the Windows computer.
- Timer: Add a timer.
- Start recording: Record the screen.
- **Spotlight**: Highlight specific locations on the screen.
- Send feedback: Provide NUITEQ with user feedback.
- Exit: Close Campfire.
- **Settings**: Ability to edit the background and apps within Campfire. See "Settings" section for more information.

#### Zones

Zones is a tool designed to modify the display layout into various configurations and can be accessed from the "Corner Q" menu. Once chosen, the Zones interface will showcase the four most frequently used configurations (1). By clicking the (+) icon (2), users can explore additional Zones options (3). For table-top displays, there is a specific Zone setting (4) that adjusts the display configuration to improve user interaction.

Users also have the option to personalize the default layout by selecting "Set default layout" (5) and choosing their preferred configuration. The updated layout will be indicated by an orange home icon (6). For instance, you might decide to set the default layout to display two Zones (7).

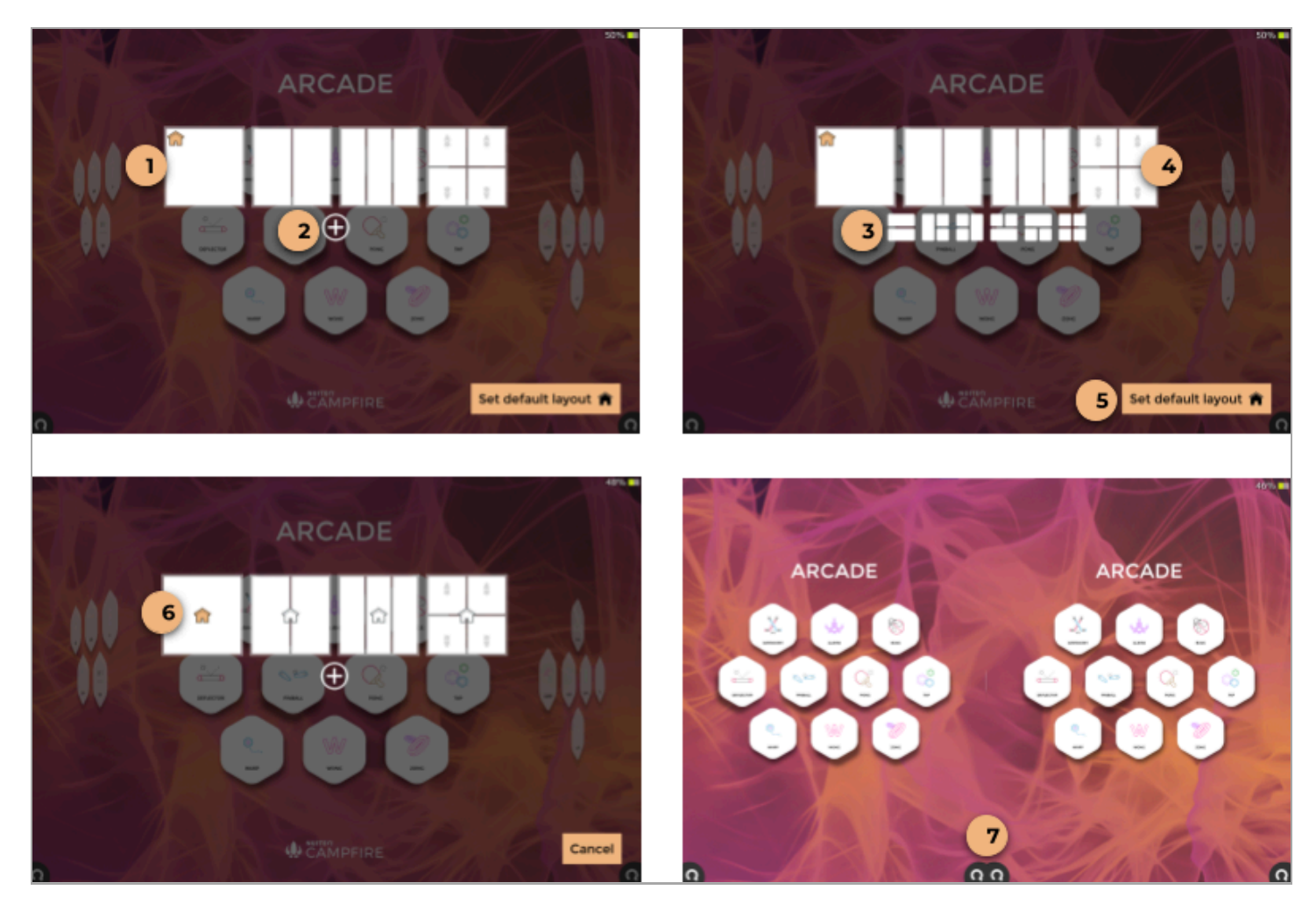

You can also modify zones by selecting the "Adjust Zones" option from the "Corner Q" menu. After selecting it, just drag the dividing line (1) to your preferred location. Click "Save" to retain the configuration, or select "Cancel" to revert to the original setup.

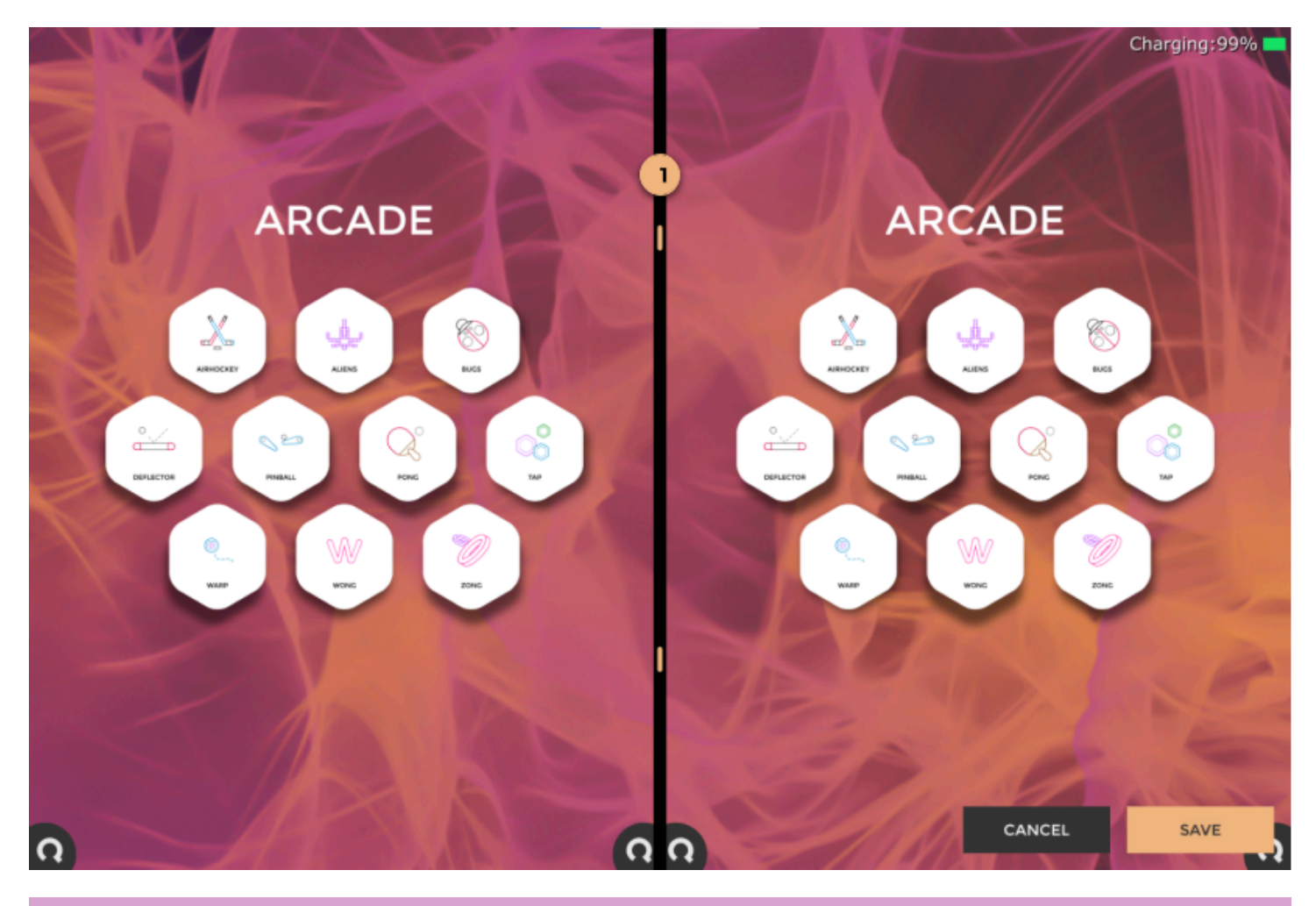

## Settings

Settings is a tool designed to customize the Campfire experience and can be accessed from the "Corner Q" menu. Settings options include the ability to customize the language (2) and interface background (3). Users can also add external applications (4). All changes can be saved, or reset to default to return to the original (1).

Individual apps within Campfire can also be modified by selecting the gear icon (5). This will open a popup to allow users to change the app name (6), browse their computer for a different icon (7), reposition the app (8), or remove the app (9).

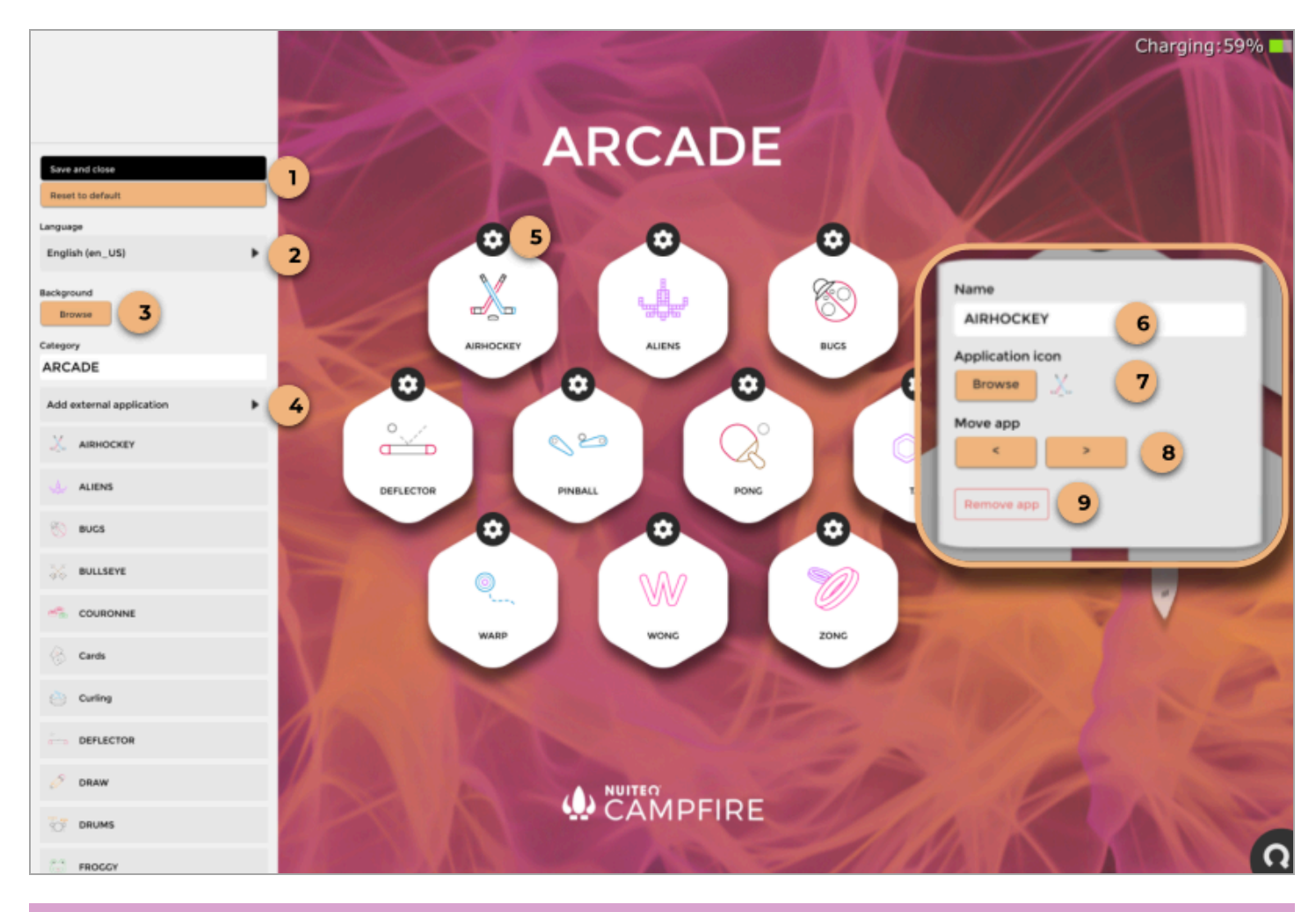

## Additional Menu Features

The "Corner Q" menu includes various features tailored to improve the user experience.

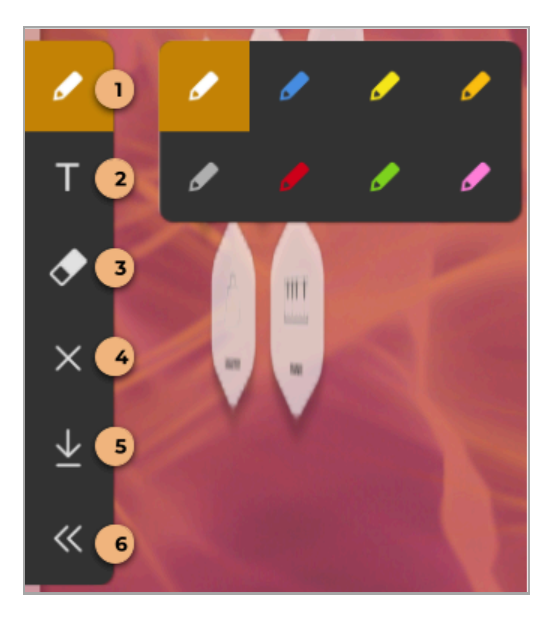

#### Annotate

Add annotations directly to the display.

- (1): Choose pen color
- (2): Add text box
- (3): Erase
- (4): Clear all annotations
- (5): Save to the local computer hard drive.
- (6): Close annotations menu

#### Timer

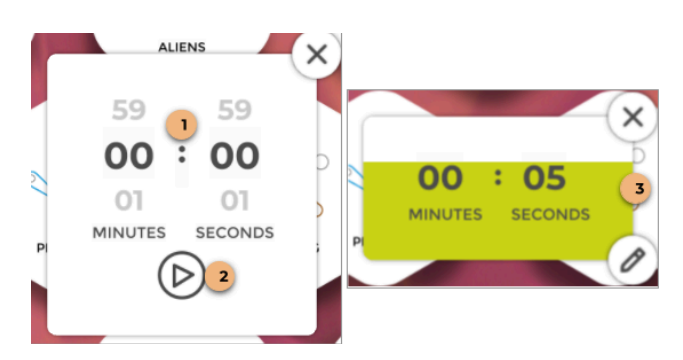

| Send us your feedback                                                                                                    |
|----------------------------------------------------------------------------------------------------|
| Do you want to request a feature? Did you find a bug? Please<br>let us know in the field below. If you leave your email address<br>(optional), we will get back to you shortly. |
| Email (optional)                                                                                                    |
|                                                                                                    |
|                                                                                                    |
|                                                                                                    |
|                                                                                                    |
|                                                                                                    |
| Send Cancel                                                                                                    |

Incorporate a countdown timer into the display.

(1): Scroll up or down to adjust the time (in minutes and/or seconds).

(2): Begin the timer.

(3): The timer will count down, and an alarm will ring when it reaches zero seconds.

#### Spotlight

The spotlight tool focuses attention on specific display areas, reducing distractions.

The spotlight can be adjusted in size by using "pinch and zoom" gestures.

#### Send feedback

The feedback feature enables users to communicate directly with the NUITEQ team, sharing their thoughts on feature requests and reporting bugs, in the unlikely case that users find any.

## **Campfire Apps: Arcade**

The games available in the "Arcade" section of the spindle include both solo and multiplayer options. Simply tap on any game to access it, and select the number of players as needed.

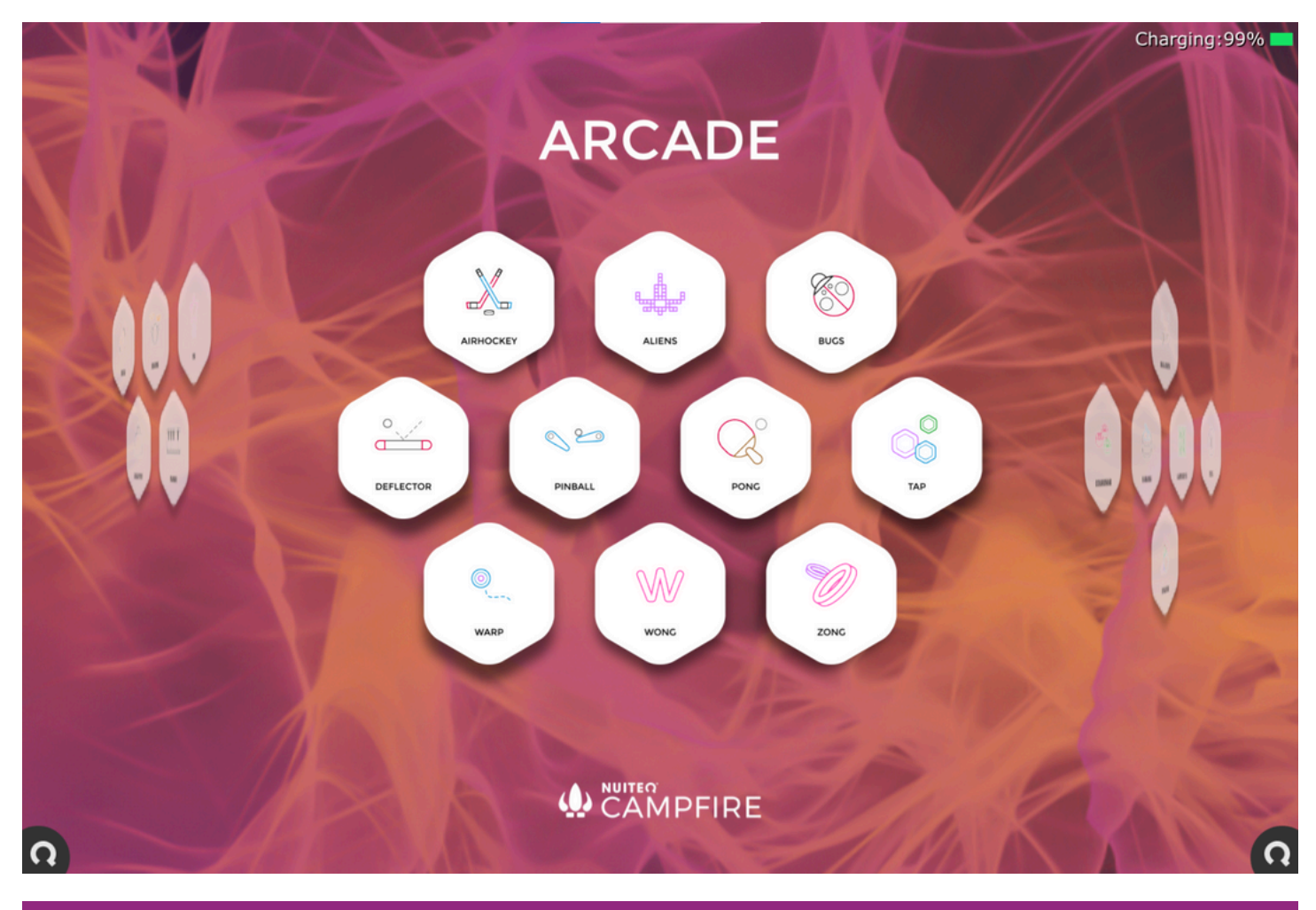

## Air hockey

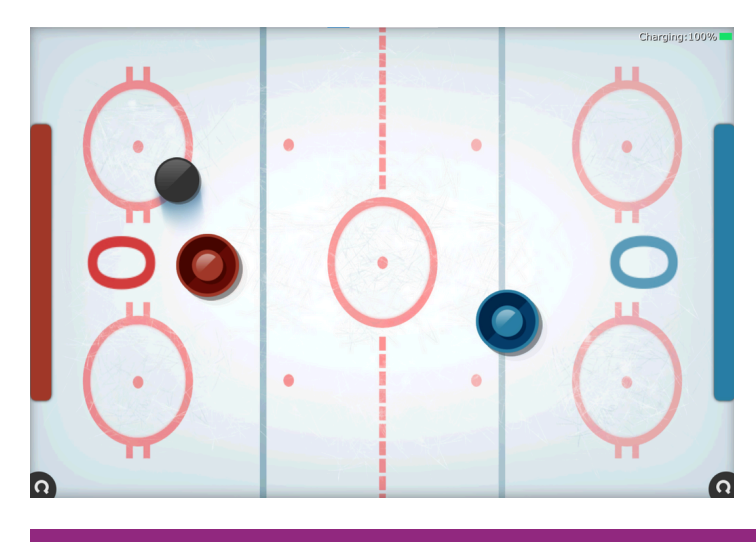

**To Play**: Take hold of the paddle using your finger and maneuver it to control its movement. Utilize the paddle to aim and shoot the puck into the goal. Outscore your opponent to secure victory in the game.

# Alien

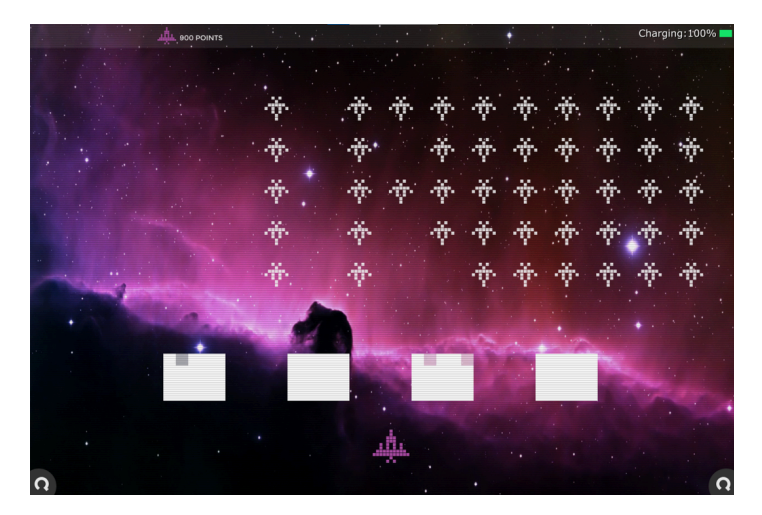

**To Play**: Choose your spaceship and use your finger to glide it from side to side. Tap the spaceship to fire at the aliens as they try to shoot you and your blocks.

#### Bugs

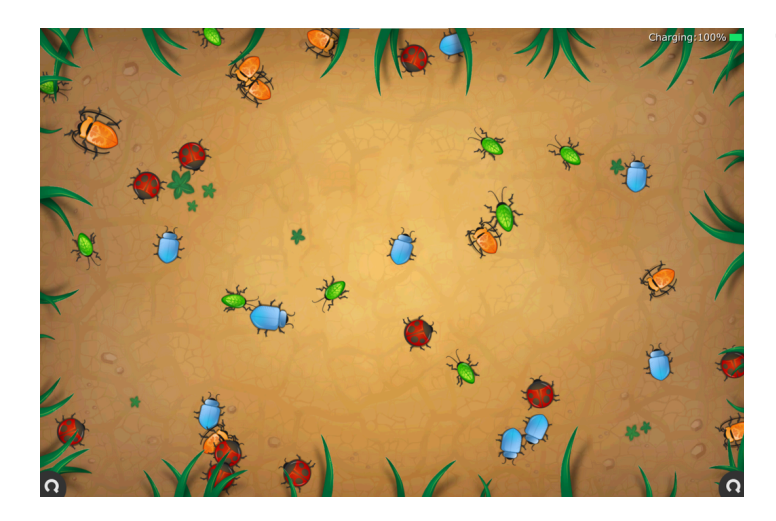

**To Play**: Use your finger to draw a circle around two or more bugs of the same species- creating a larger bug. The goal is to merge all bugs of the same species.

## Deflector

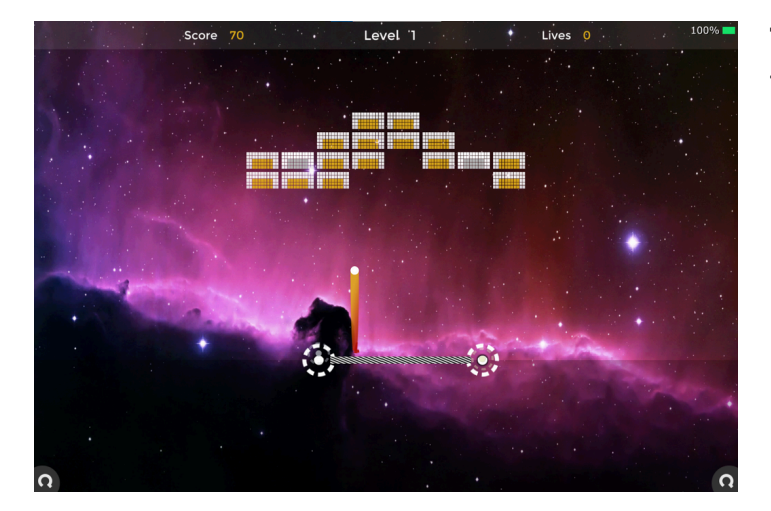

**To Play**: Use two fingers to create a paddle. Then try to break the grid to advance to the next round.

## Pinball

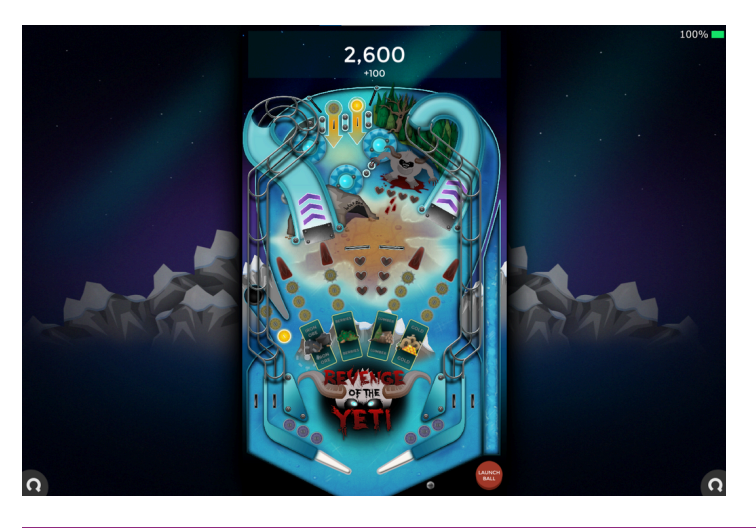

**To Play**: Press and hold "Launch ball" to send the ball into the playfield. Next, tap the pinball flippers to strike the ball and keep it from dropping into the drain.

#### Pong

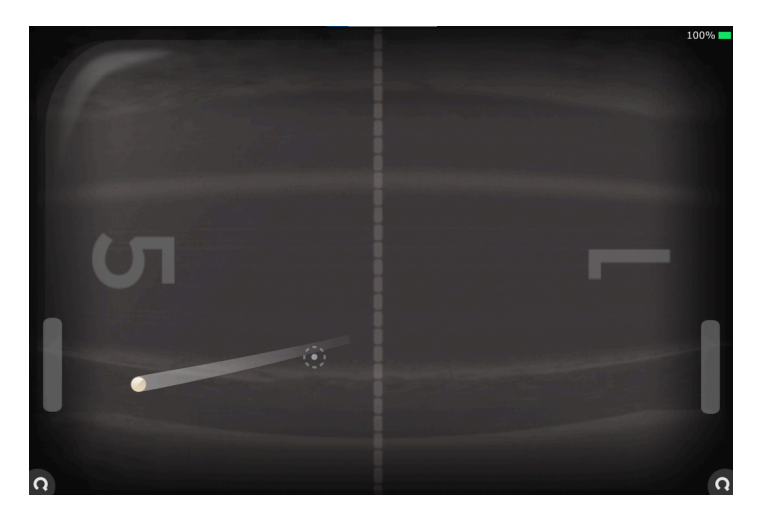

**To Play**: Much like the timeless game of table tennis, the objective is to score against your opponent. Utilize your finger to maneuver the paddle and redirect the ball.

#### Тар

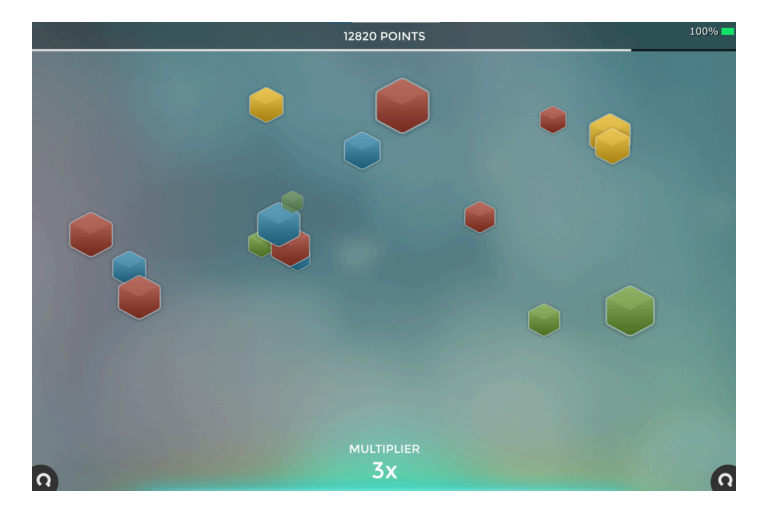

**To Play**: Quickly tap the increasing number of buttons to achieve the highest score possible. The game concludes once there are more than twenty buttons displayed on the screen.

#### Warp

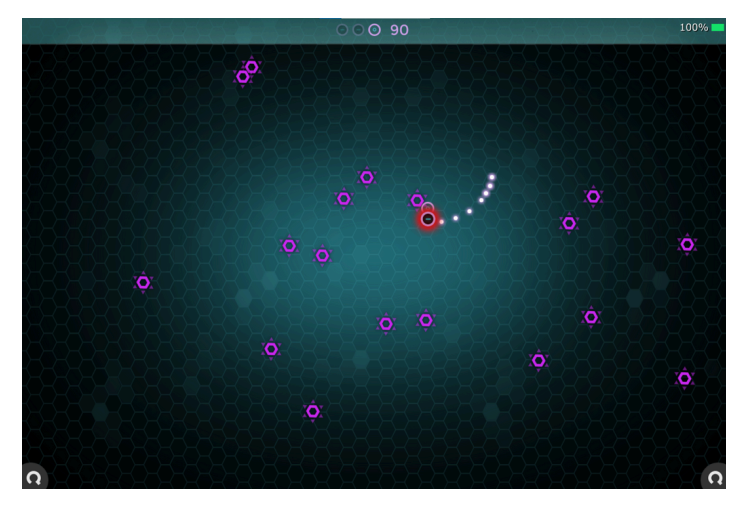

**To Play**: To control the disc, touch and move it as needed. Create circles around the enemies to eliminate them, and be sure to steer clear of any collisions with them.

## Wong

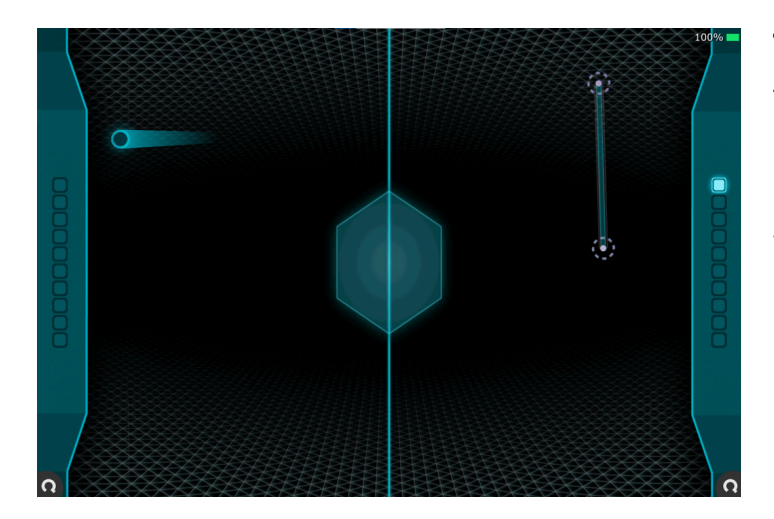

**To Play**: To create walls, place two fingers on the screen, ensuring that the wall isn't too long to avoid breaking it. You can score points by bouncing the ball off your wall while positioned behind your opponent.

## Zong

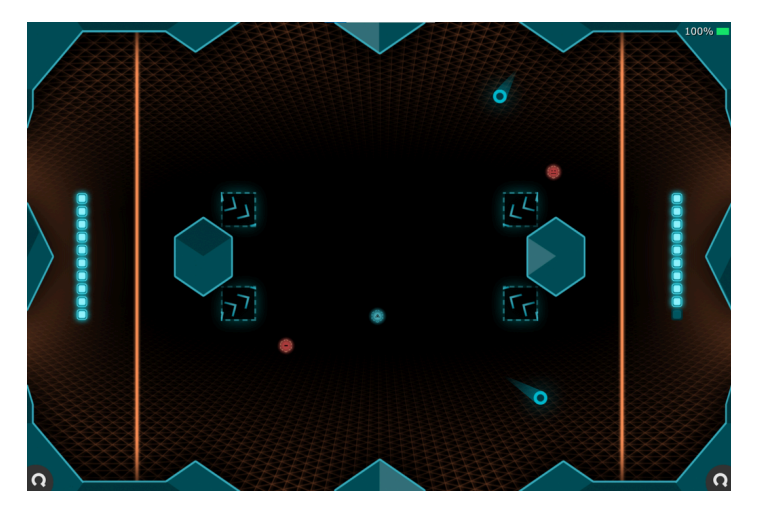

**To Play**: Select either 2, 3, or 4 players. Use two fingers to form a wall that protects your goal. The game concludes when a player's score drops to zero.

#### Campfire Apps: Misc

The "Misc" section of the spindle offers a variety of games, featuring both solo and multiplayer options. Just tap on any game to start playing, and choose the number of players as required.

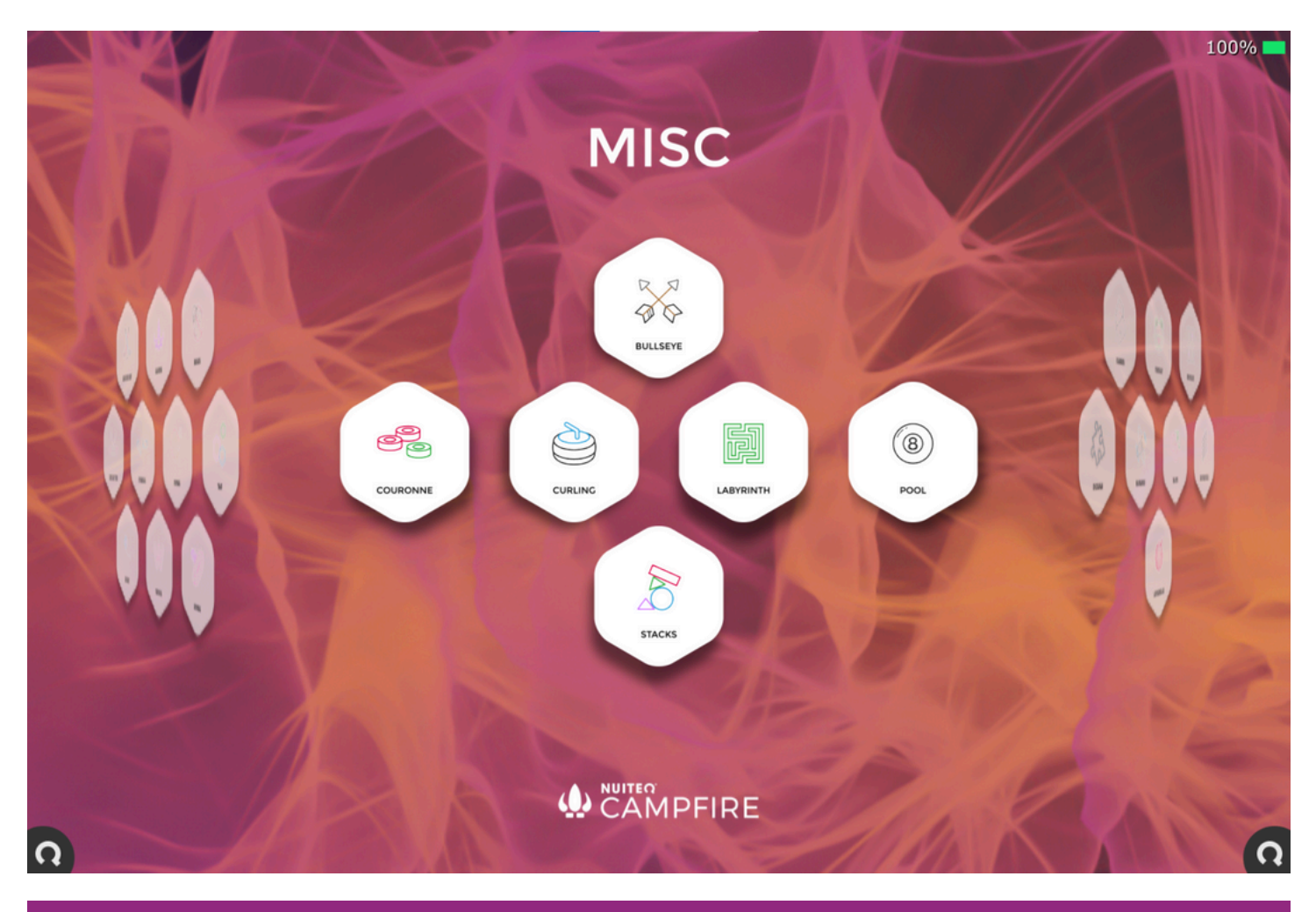

#### Bullseye

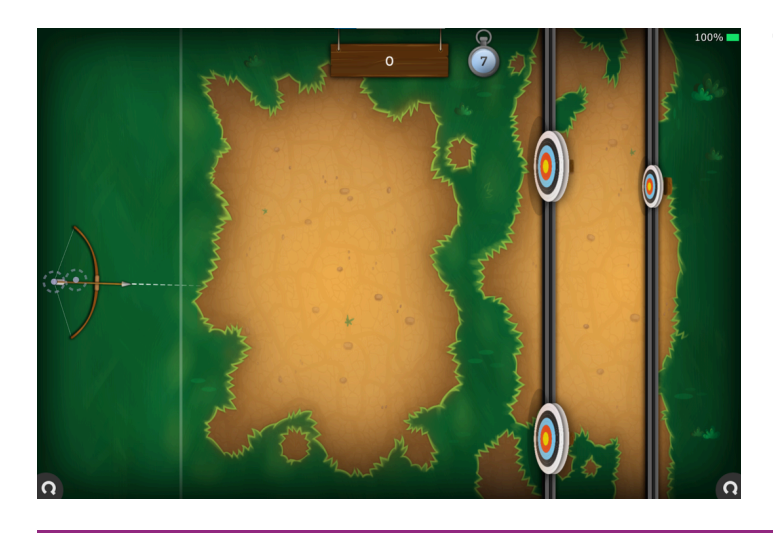

**To Play**: This is a shooting game where players aim at moving targets to score points before time runs out. It features a multiplayer mode, allowing players to challenge a friend using a slingshot and pebble instead of a bow and arrow. Players can place the slingshot in the shooting area by tapping the screen, then aim and draw with a second touch on the string.

#### Couronne

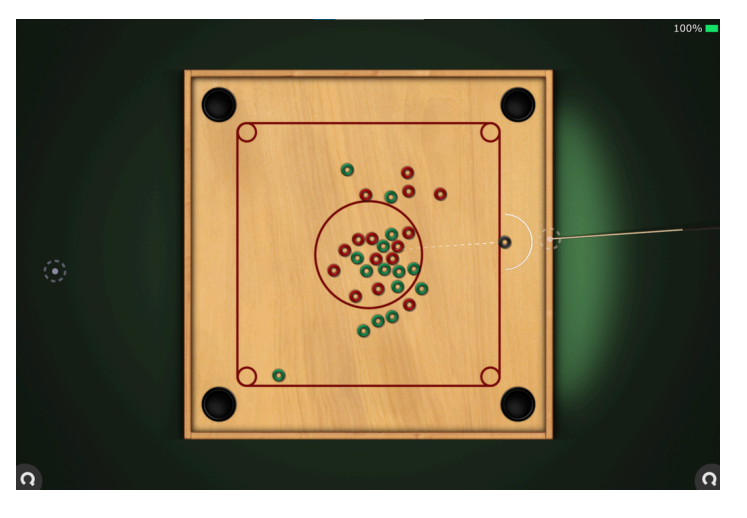

**To Play**: Position the queen disc outside the boundaries indicated by the red rectangle. After placing it, touch within the semi-circle and drag to generate power for your shot. Release to take the shot. The objective is to sink all the discs of your color.

## Curling

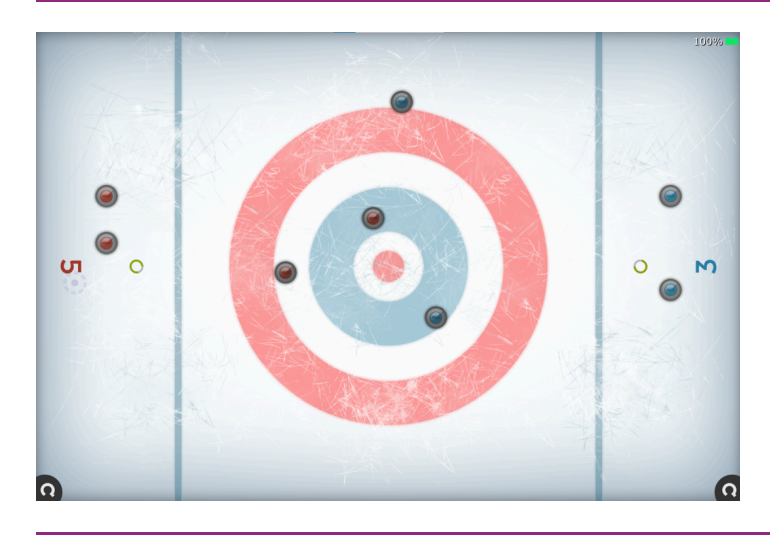

**To Play**: Choose either two or four players. Use your finger to select the curling stone, then slide and release it, aiming for the center target. Points will be awarded based on how near you are to the center.

## Labyrinth

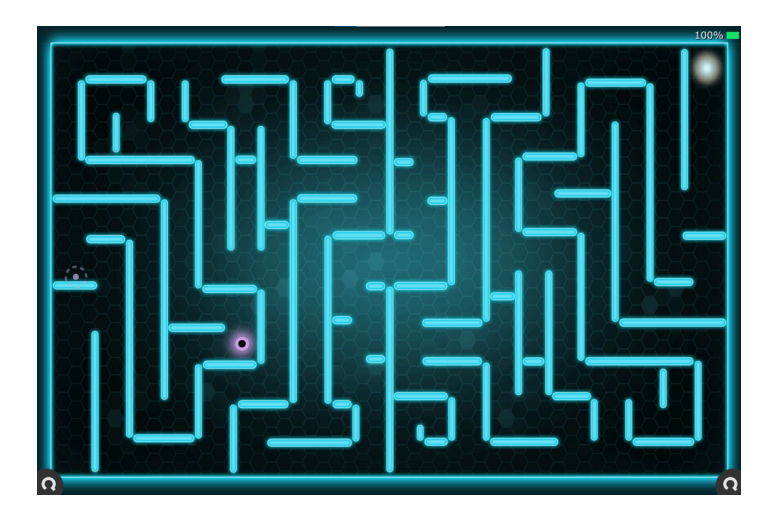

**To Play**: Choose your disc icon. Guide the disc through the labyrinth by sliding it with your finger. Be careful not to hit the walls. Aim to complete the task in the shortest time possible.

#### Pool

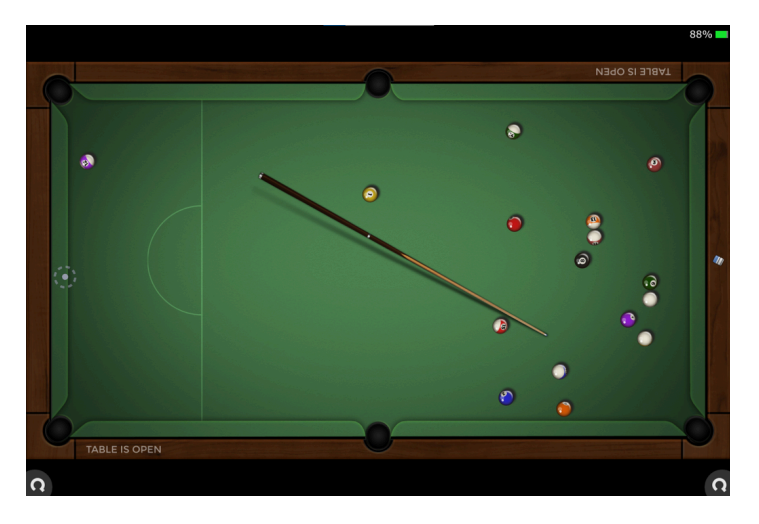

**To Play**: Select from 8-ball, 9-ball, or snooker pool. To power your shot, touch within the circle and drag backward. Rotate around the cue ball to adjust your aim.

## Stacks

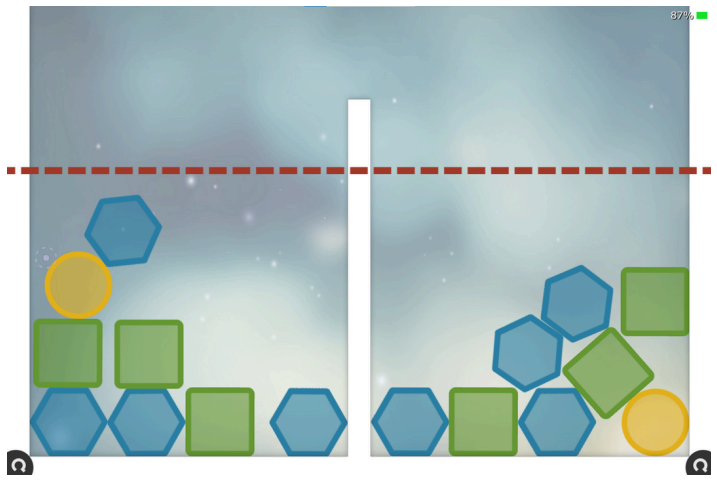

**Campfire Apps: Casual** 

**To Play**: Drag and drop the objects to stack them as quickly as possible to reach the top.

Games categorized under the "Casual" section feature a diverse range of brain-teasers and strategy games, most of which can be enjoyed solo or with multiple players.

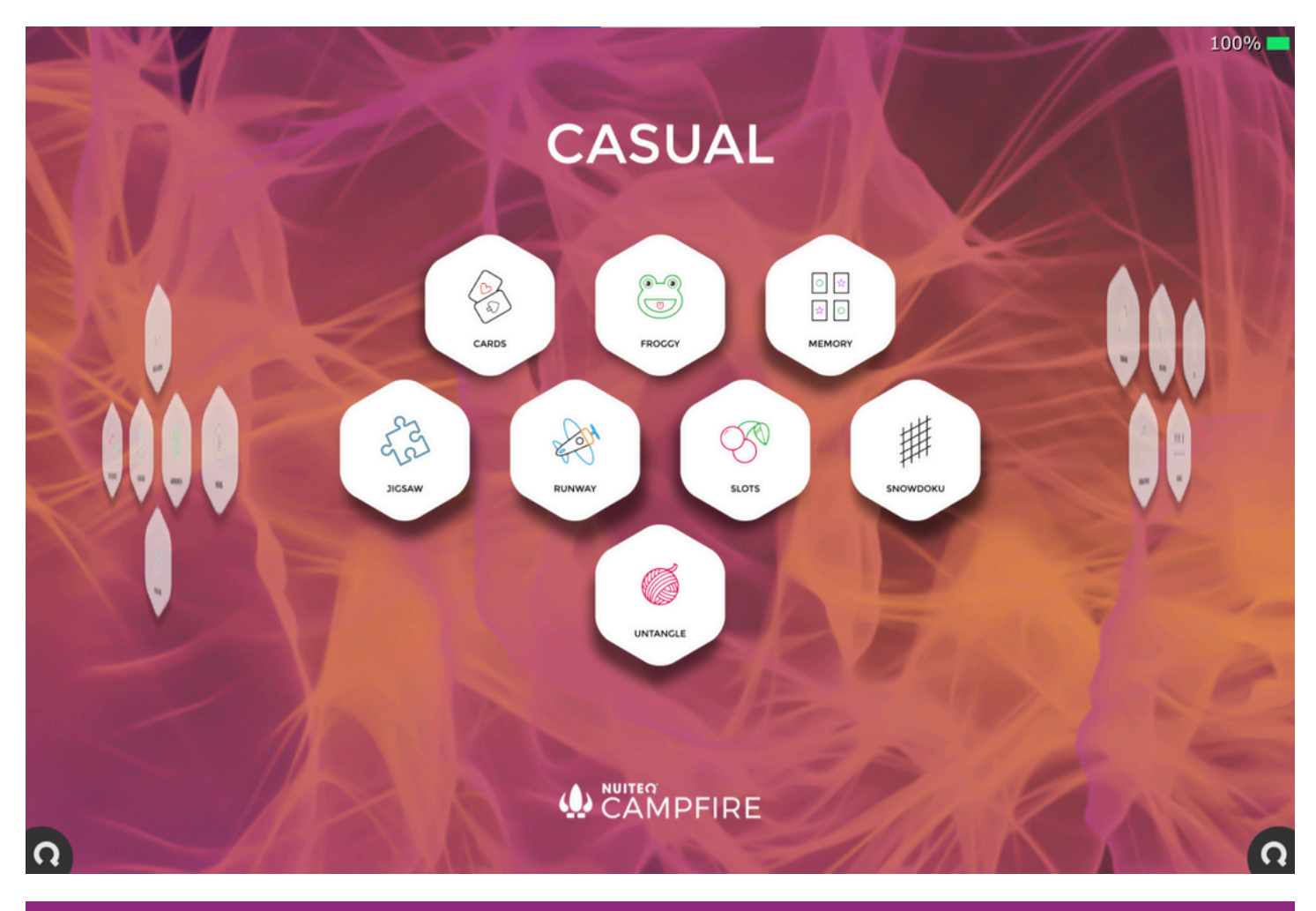

## Cards

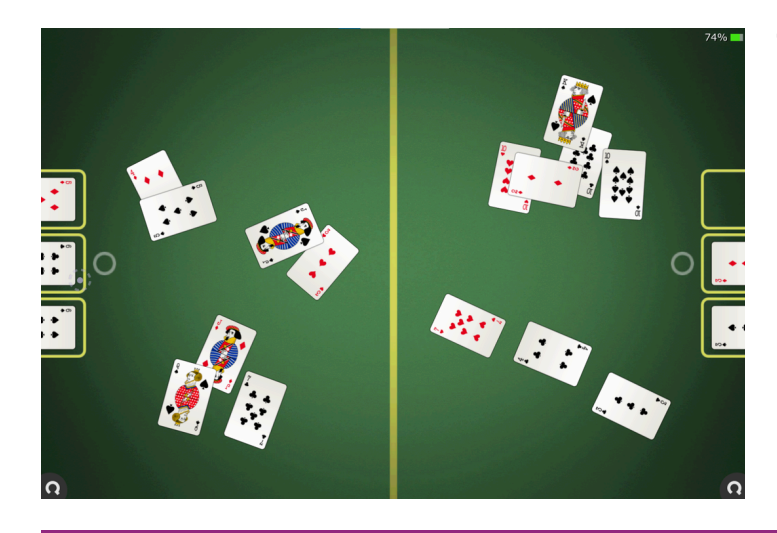

**To Play**: In this two player game, use the cards dealt to create pairs, three of a kind, straight, flush, or a straight flush to earn points.

# Froggy

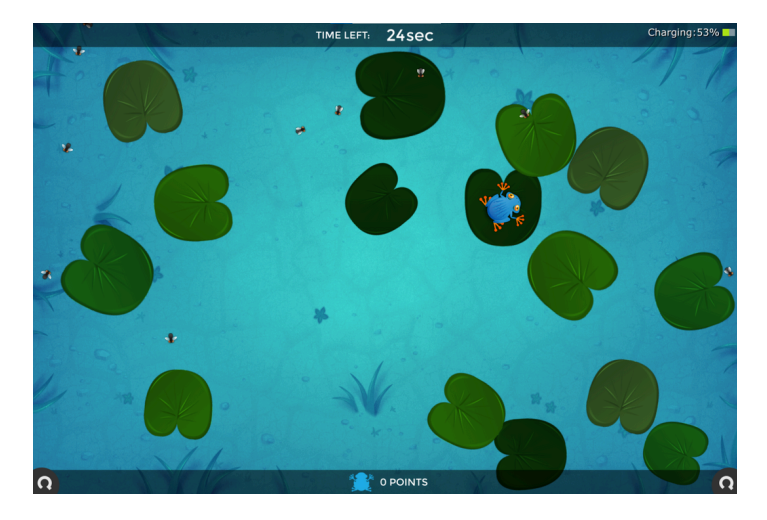

**To Play**: Aim to catch as many flies as possible to achieve a high score. Drag a frog to a different leaf to prompt a jump. Touch and drag the leaf with the frog to rotate it. Tap the frog to try and catch a fly.

#### Memory

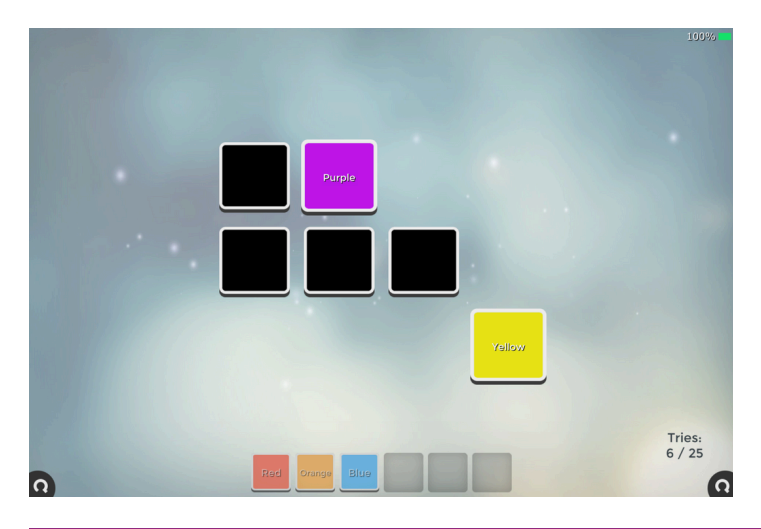

**To Play**: Tap on a tile to uncover what's inside. Pair similar tiles to eliminate them from the grid. Match all the tiles to win the game.

#### Jigsaw

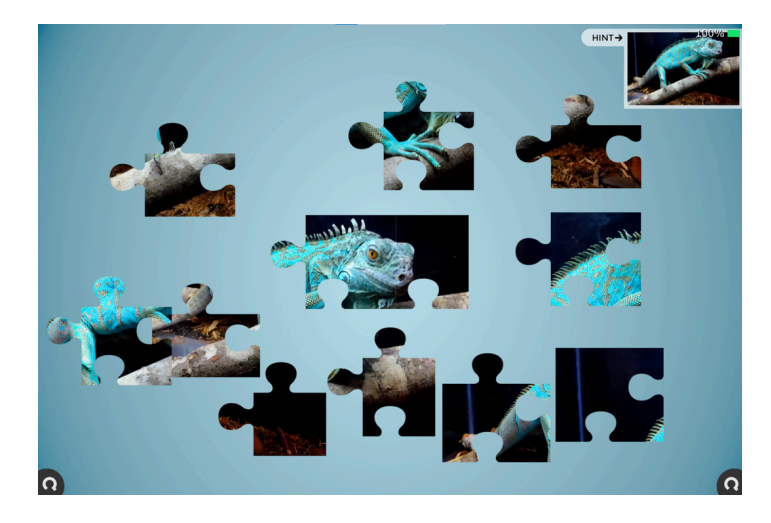

**To Play**: Begin by selecting an image for your puzzle. Next, choose the number of pieces and decide whether to enable piece rotation. Assemble the pieces to complete the puzzle. If you need assistance, tap "hint" to see the image.

Runway

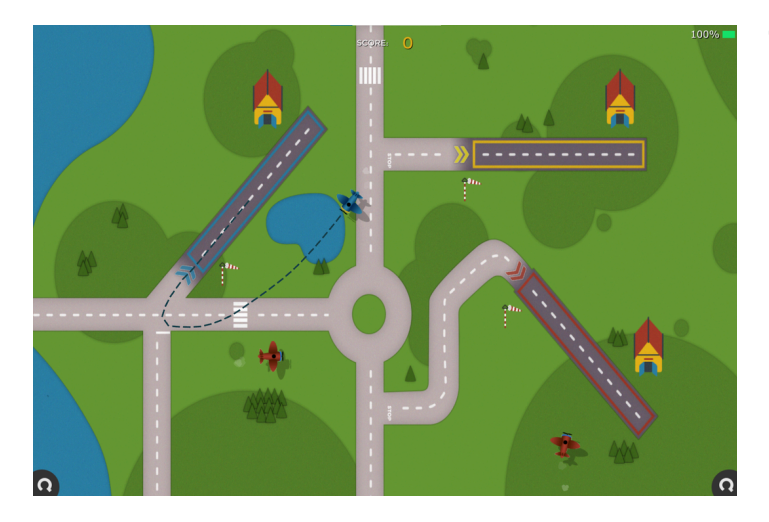

**To Play**: Guide the planes to their designated color landing zones while steering clear of any collisions with other aircraft.

## Slots

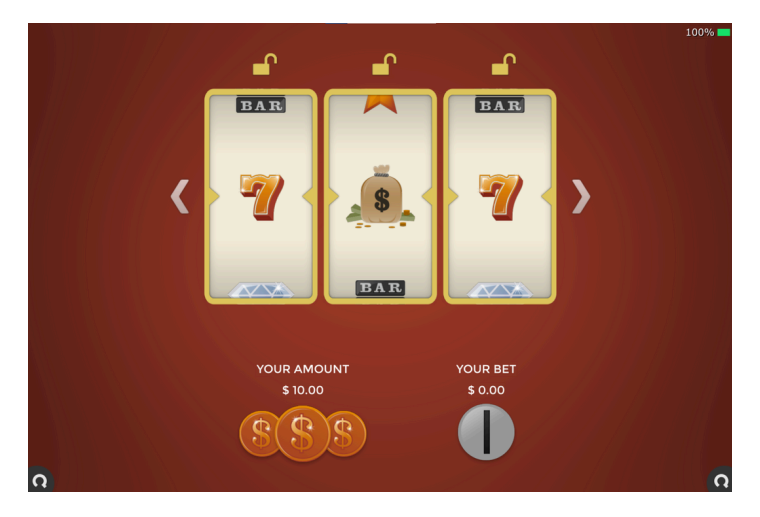

**To Play**: Select the number of wheels, then insert money. Spin and lock the wheels.

## Snowdoku

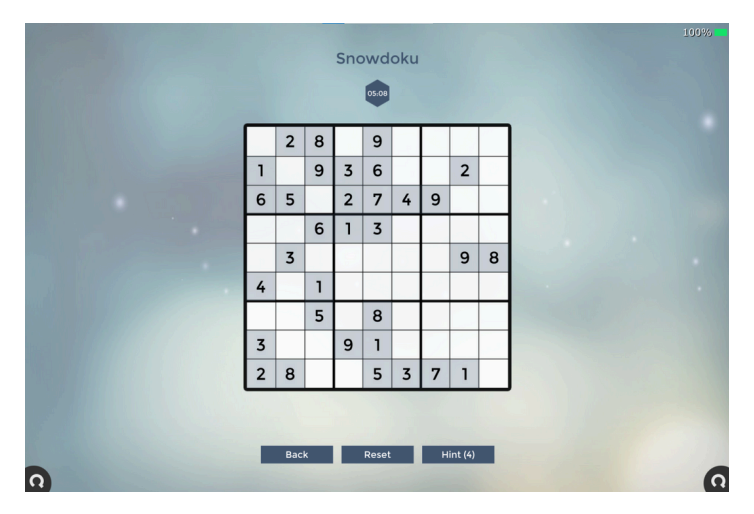

**To Play**: Select your desired difficulty level. Utilize logic and reasoning to complete a 9x9 grid with the digits 1 through 9. Remember, numbers cannot be repeated in any row, column, or 3x3 section. Click "hint" to uncover a number if needed.

#### Untangle

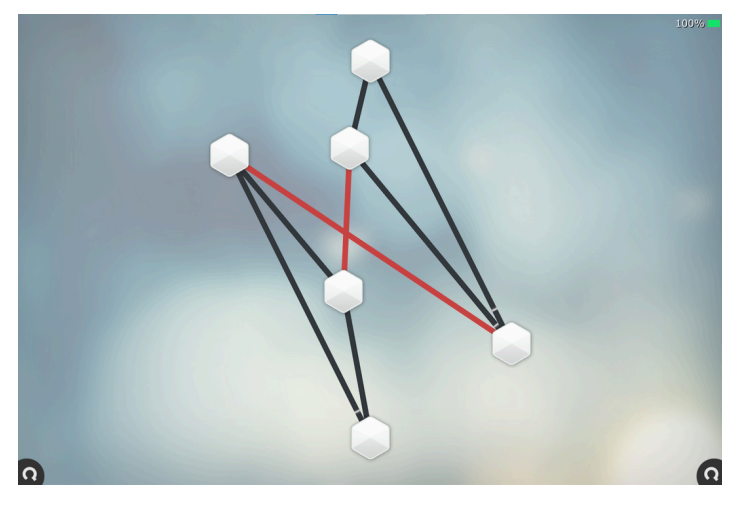

**To Play**: Start by choosing your desired difficulty level. The goal is to untangle all the lines by moving the dots around.

## **Campfire Apps: Creative**

Games found in the "Creative" category showcase a variety of artistic and musical talents. They can be played solo, in Zones, or alongside other users on interactive flat panels that allow for multiple touch points.

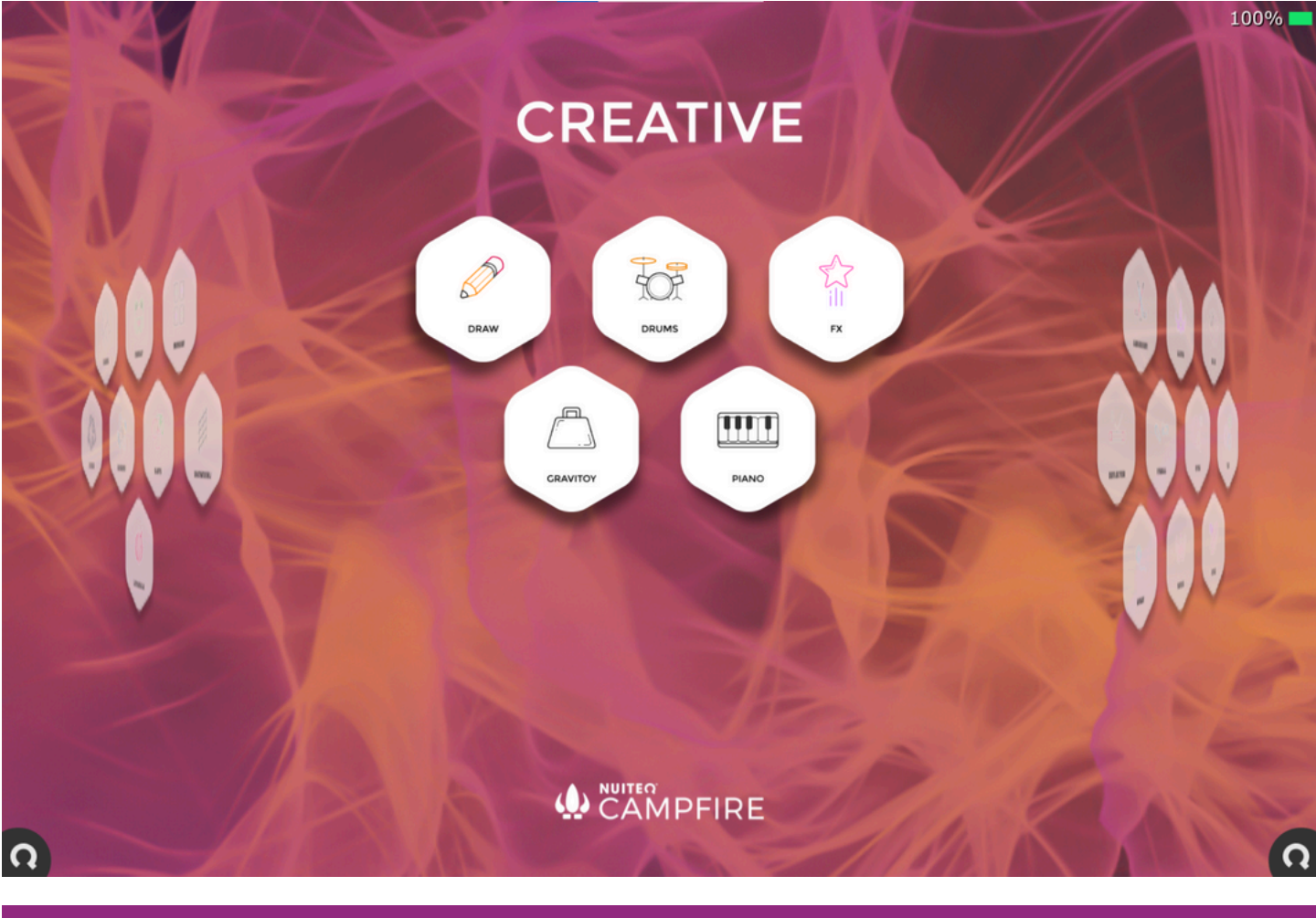

#### Draw

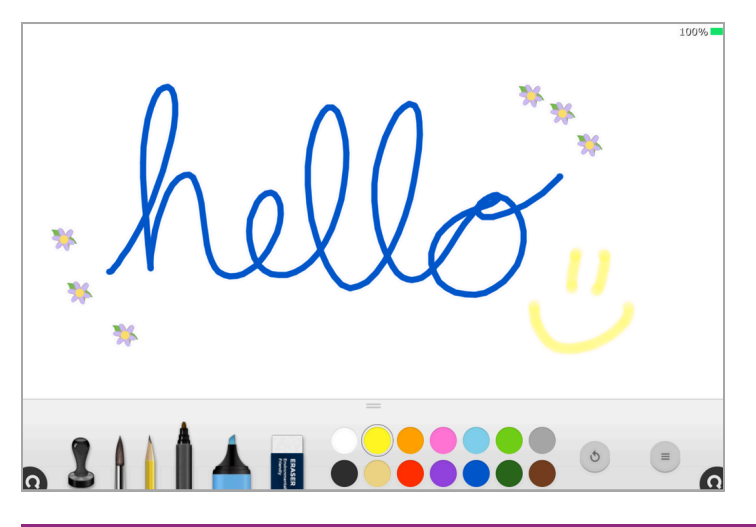

**To Play**: Choose a variety of different drawing tools, including brush, pencils, marker, highlighter, and stamps. Then select a desired color from the palette. The eraser tool can be used to swipe erase.

### Drums

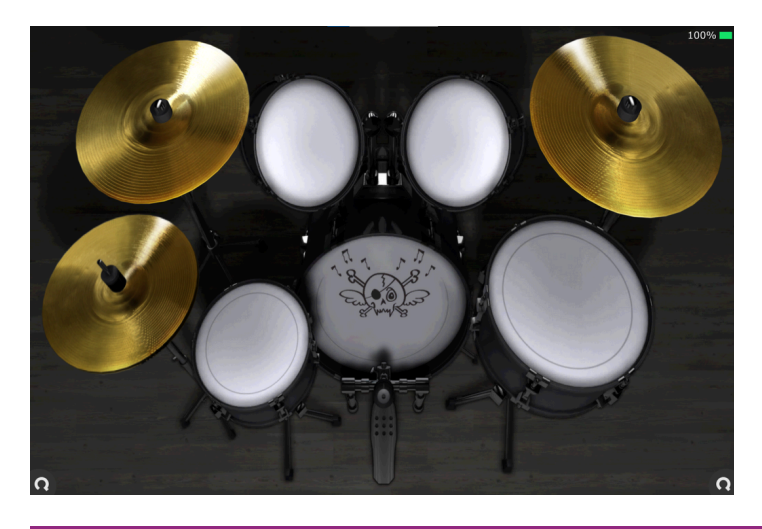

**To Play**: Tap the drum kit to create percussive sounds.

## FX

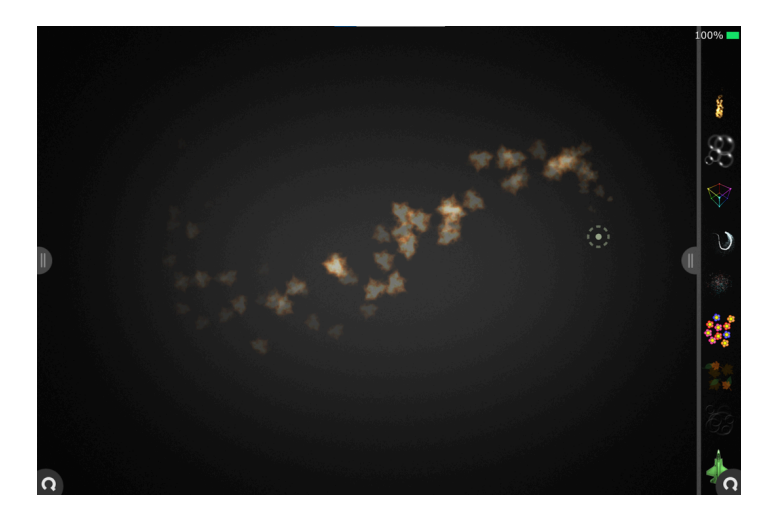

**To Play**: Access the special effects tools located on either side of the screen. Next, swipe anywhere across the screen to explore various effects, such as flames, bubbles, flowers, and stars.

## Gravitoy

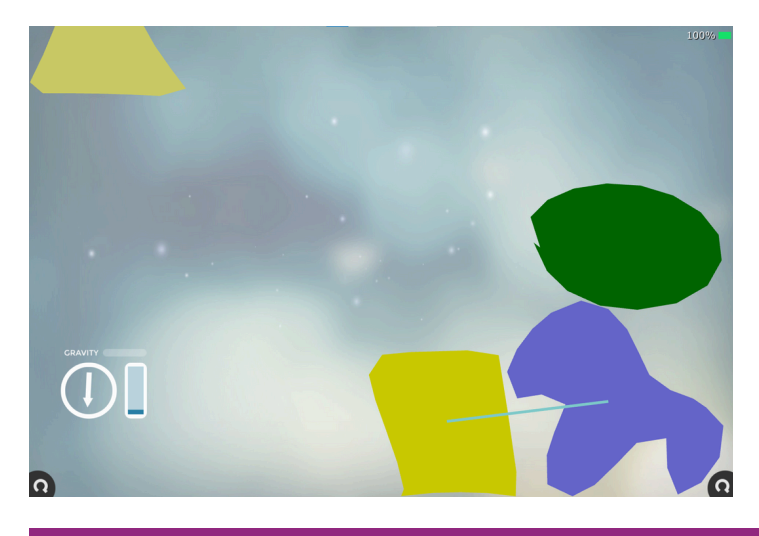

**To Play**: Start by drawing shapes on the screen. Next, modify the gravity and direction using the icon located on the left. Pay attention to how variations in gravity influence the shapes. To link shapes together, select "create joint" from the Corner Q menu and draw a line connecting the two shapes.

#### Piano

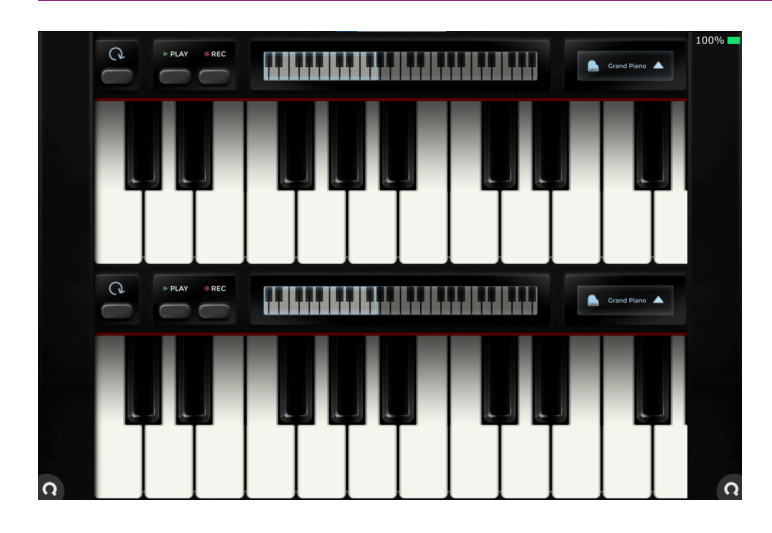

**To Play**: To create music, simply tap the piano keys. You can adjust the key selection using the slider located at the top. Choose from grand piano, bass, or guitar sounds. Press the record button to capture your sound, and hit play to listen to the playback.

03/25/2025